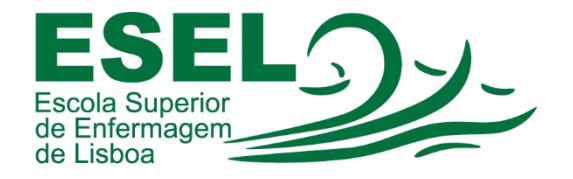

## Manual de Acesso à Área Reservada no Portal da ESEL

## ESCOLA SUPERIOR DE ENFERMAGEM DE LISBOA

Núcleo de Apoio Informático

Lisboa Março 2021

## Acesso à Área Reservada no Portal da ESEL

- Aceder ao Portal da ESEL: <u>https://www.esel.pt/</u>
- No canto superior direito carregar em "Entrar" e escolher a opção "Área Reservada":

|                                          |        |         |            | PT   EN  | Entrar III                   |  |
|------------------------------------------|--------|---------|------------|----------|------------------------------|--|
| ESEL<br>Escola Superior<br>de Enfermagem |        |         |            |          | Área Reservada               |  |
| de Lisboa                                | A ESEL | ESTUDAR | INVESTIGAR | INTERNAC | Secretaria Virtual           |  |
|                                          |        |         |            |          | Biblioteca Virtual<br>MyGiAF |  |

• Introduzir o nome de utilizador ESEL e a palavra passe:

| Introduza o seu nome  | e de utilizador ESEL.                   |
|-----------------------|-----------------------------------------|
| Palavra passe *       |                                         |
|                       |                                         |
| Introduza a palavra p | asse associada ao seu nome de utilizado |
| Iniciar Sessão        |                                         |
|                       |                                         |

• No menu deve escolher o separador "Área Reservada", onde pode consultar "Notícias Internas" e "Modelos":

| cola Superior<br>Enfermagem<br>Lisboa | A ESEL | ESTUDAR                                      | INVESTIGAR | INTERNACIONAL                                                                                    | ÁREA RESERVADA     |  |
|---------------------------------------|--------|----------------------------------------------|------------|--------------------------------------------------------------------------------------------------|--------------------|--|
| SOMOS ESEL!                           |        | NOTÍCIAS INTER                               | INAS       | MODELOS                                                                                          |                    |  |
| Natal 2020                            |        | Gabinete de Relações Internacionais e        |            | Documentos Gerais                                                                                |                    |  |
| Acolhimento a estudantes do 1º an     | 0      | Mobilidade<br>Regulamentos/Outros documentos |            | Núcleo de Gesta<br>Arquivo                                                                       | ão do Expediente e |  |
|                                       |        |                                              |            | Núcleo de Servi                                                                                  | ços Académicos     |  |
|                                       |        |                                              |            | Divisão de Recursos Humanos<br>Divisão de Recursos Financeiros e<br>Patrimoniais<br>Laboratórios |                    |  |
|                                       |        |                                              |            |                                                                                                  |                    |  |
|                                       |        |                                              |            |                                                                                                  |                    |  |
|                                       |        |                                              |            | Atividade Docer                                                                                  | nte                |  |
|                                       |        |                                              |            | Elaboração de Trabalhos Académicos                                                               |                    |  |